# <u>HOW TO START</u> <u>MBOX</u>

go to <u>http://mbox.exyusat.com/index.phphttp://mbox.exyusat.com/index.php?showtopic=40</u> and read please the first post, he contains also the mbox files.

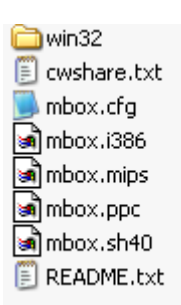

| Win32 (folder) | Here are files neccery for windows                                 |
|----------------|--------------------------------------------------------------------|
| Cwshare.cfg    | Example how you can configure cwshare ( you can use your old one ) |
| Mbox.i386      | For Linux - PC                                                     |
| Mbox.mips      | For enigma2 images/reciver                                         |
| Mbox.ppc       | Dreambox (not for enigma2 images/reciver)                          |
| Mbox.sh40      | Ip9000hd or reciver like it ( same processor )                     |
| Readme.txt     | To be read, it not empty                                           |

## 1. Transfer downloaded files from you PC - to you Reciver (my case dm500s)

| 💾 Total Commander 7.0 public beta 3 - St A Wartono 📃 🔲 🔀                                             |              |                |                              |          |              |                   |        |             |             |                      |
|----------------------------------------------------------------------------------------------------|--------------|----------------|------------------------------|----------|--------------|-------------------|--------|-------------|-------------|----------------------|
| Files Mark Commar                                                                                    | nds Net Show | Configuratio   | n Start                      |          |              |                   |        |             |             | Help                 |
|                                                                                                    | • 19   19    | *. 4           | ♦                            |          |              | 📉 🗱 🍰             |        |             |             |                      |
| FTP Transfer mode Binary (archives, doc etc.) V Disconnect Waiting for server 226 Directory send OK. |              |                |                              |          |              |                   |        |             |             |                      |
| [-0-] 🗸 ftp://10.0.                                                                                  | 0.4          |                |                              | ×        | [-d-] 🔽 [_n  | one_] 23 120 2    | 16 k o | f 39 391 3  | 348 k free  | X                    |
| 0:/var/bin/*.*                                                                                       |              |                |                              | * 🔻      | d:\Documer   | nts and Settings' | \ADO\  | Desktop\    | mbox(7)\mbo | ×\*.* * ▼            |
| ↑Name                                                                                                | Ext          | Size D         | ate                          | Attr     | <b>↑Name</b> |                   | Ext    | Size        | Date        | Attr                 |
| <b>≜</b> []                                                                                          |              | <dir> 00</dir> | 0.00.1980 00                 | :00      | <b>1</b>     |                   |        | <dir></dir> | 28.07.2008  | 17:29                |
| [inadyn]                                                                                             |              | <lnk> 01</lnk> | 1.01.1980.00                 | 00 L777  |              |                   |        | <dir></dir> | 28.07.2008  | 17:29                |
| CSZGDOX                                                                                              | cfa          | 30 184 23      | 3.03.2008 12<br>  01 1980 00 | -00-644  |              |                   | tyt    | 3 429       | 23.07.2008  | 19:51<br>19:45 -a    |
| enigmanet                                                                                            | org          | 4 152 17       | 7.12.2007 00                 | 00 -755  | mbox         |                   | cfa    | 2 790       | 23.07.2008  | 19:51 -a             |
| 📑 gbox                                                                                               |              | 269 862 14     | 4.07.2008 23                 | 19 -755  | mbox         |                   | i386   | 68 724      | 26.07.2008  | 18:33 -a             |
| 📝 killg                                                                                              | sh           | 135 2          | 5.07.2008 10                 | :55 -755 | 🕒 mbox       |                   | mips   | 136 900     | 26.07.2008  | 18:34 -a             |
| Local                                                                                                |              | 0 23           | 3.07.2008 21                 | 21 -644  | mbox         |                   | ppc    | 72 248      | 26.07.2008  | 18:33 -a             |
| <b>mbox</b>                                                                                          | cfg          | 2 794 24       | 4.07.2008 11:                | 04 -755  | <b>mbox</b>  |                   | sh40   | 80 452      | 26.07.2008  | 18:34 -a             |
| mbox<br>mbox                                                                                         | ppc          | 12 248 20      | 5.07.2008 17                 | .57 .755 |              | -                 | xmi    | 2 389       | 28.07.2008  | 16:43 -a<br>19:25 -a |
| Net                                                                                                  | 511          | 40 2           | 3 07 2008 21                 | 01 -644  |              | •                 | LAL    | 554         | 20.07.2000  | 10.33 -a             |
| newcs                                                                                                |              | 234 344 20     | 6.07.2008 22                 | 34 -755  |              |                   |        |             |             |                      |
|                                                                                                    |              |                |                              |          |              |                   |        |             |             |                      |
|                                                                                                    |              |                |                              |          |              |                   |        |             |             |                      |
|                                                                                                    |              |                |                              |          |              |                   |        |             |             |                      |
|                                                                                                    |              |                |                              |          |              |                   |        |             |             |                      |
|                                                                                                    |              |                |                              |          |              |                   |        |             |             |                      |
|                                                                                                    |              |                |                              |          |              |                   |        |             |             |                      |
|                                                                                                    |              |                |                              |          |              |                   |        |             |             |                      |
|                                                                                                    |              |                |                              |          |              |                   |        |             |             |                      |
| 73 k / 605 k in 3 / 11 files, 0 / 1 dir(s) 73 k / 359 k in 2 / 8 files, 0 / 2 dir(s)                 |              |                |                              |          |              |                   |        |             |             |                      |
| ts and Settings\ADO\Desktop\mbox(7)\mbox>                                                            |              |                |                              |          |              |                   |        |             |             |                      |
| F3 View                                                                                              | F4 Edit      | F              | 5 Copy                       | F6 M     | ove l        | F7 NewFolder      |        | 8 Delete    | Alt         | +F4 Exit             |

2. you can use you old cwshare.cfg so just copy it from /var/keys to /var/bin or you can change the mbox.cfg :

```
K: { 0 }
```

// K option -> where is cwshare.cfg,dmx.cfg files
// K: { folder\_path\_to\_files, example: K: { /var/keys/ } }
// default 0 ===> folder path where mbox.xxx file is !!!!

 $if\ I\ change\ K:$  { 0 } to K: { /var/keys/ } it means the mbox will search the cwshare.cfg in /var/keys folder. If you leave it as 0 this means he will serch for it in the same folder where the main execute file is.

```
Change also the
```

T: { 0 }

// T option -> where to store temp files ... (share.info,debug.txt ,etc.)
// T: { folder\_path\_to\_files, example: T: { /tmp/ } }
// default 0 ===> folder path where mbox.xxx file is !!!!

to

```
T: { /tmp/ }
// T option -> where to store temp files ... (share.info,debug.txt ,etc.)
// T: { folder_path_to_files, example: T: { /tmp/ } }
// default 0 ===> folder path where mbox.xxx file is !!!!
```

what it means it will create temporery file share.onl, share.info, or debug in /tmp, so after a reset this files are deleted, if you leave it I the sam folger as the main execute file, the debug will be very very big after some time.

| 💾 Total Comman                                                                                                    | der 7.0 public b     | eta 3 - St A Warto               | no                  |                   |                     |                             |                                      |  |
|----------------------------------------------------------------------------------------------------|----------------------|----------------------------------|---------------------|-------------------|---------------------|-----------------------------|--------------------------------------|--|
| Files Mark Commar                                                                                                    | nds Net Show C       | Configuration Start              |                     |                   |                     |                             | Help                                 |  |
|                                                                                                    | • <b>*</b> * **      | *_   + +   6                     | <b>ð 🐽   </b>       |                   | Ma 🖎 👬 🍰            |                             |                                      |  |
| FTP Transfer mode Binary (archives, doc etc.) V Disconnect 226 File send OK.<br>Copied (30.07.2008 12:11:31 AM): ftp://10.0.0.4/var/bin/mbox.cfg > D:\DOC |                      |                                  |                     |                   |                     |                             |                                      |  |
| [-0-] 💙 ftp://10.0.                                                                                                    | 0.4                  |                                  | ×                   | [-d-] 🔽 [         | _none_] 23 117      | 368 k of 39 391 3           | 48 k free \                          |  |
| 0:/var/bin/*.*                                                                                                    |                      |                                  | * 🔻                 | d:\Docum          | nents and Setting   | s\ADO\Desktop\r             | nbox(7)\mbox\*.* 🛛 \star 🔻           |  |
| ↑Name                                                                                                    | Ext Si               | ze Date                          | Attr                | ↑Name             |                     | Ext Size                    | Date Attr                            |  |
| (]<br>군[inadyn]                                                                                                    | < D<br>< L           | NK> 00.00.1980<br>NK> 01.01.1980 | 00:00<br>00:00 L777 | 1 € []<br>■ [newc | s]                  | <dir><br/><dir></dir></dir> | 28.07.2008 17:29<br>28.07.2008 17:29 |  |
| 📄 cs2gbox                                                                                                    | :                    | 36 184 23.05.2008                | 12:40 -755          | Cha               | aa attributee       |                             | 1                                    |  |
| Cwshare                                                                                                    | cfg                  | 325 01.01.1980                   | 00:00 -644          |                   | ige attributes      |                             | 5-a                                  |  |
| ghox                                                                                                    | 21                   | 4 152 17.12.2007                 | 23.19-755           | 🔁 <u>– O</u> wi   | ner <u>G</u> r      | roup <u>W</u>               | (orld (Other)                        |  |
| 📝 killg                                                                                                    | sh                   | 135 25.07.2008                   | 10:55 -755          | 🔁 🗹               | Read 🔽              | Read 🔽                      | Read 4-a                             |  |
| 🛅 Local                                                                                                    |                      | 0 23.07.2008                     | 21:21 -644          | 🛅 🗹               | Write               | Write                       | Write 3 -a                           |  |
| 💭 mbox                                                                                                    | cfg                  | 2 794 24.07.2008                 | 11:04 -755          | 🕒 🔽 🖸             | Execute             | Execute                     | Execute 4 -a                         |  |
| mbox                                                                                                    | ppc                  | 72 248 26.07.2008                | 17:07 -755          |                   |                     | kod – oot attributo)        | 3-a                                  |  |
| Moox<br>Net                                                                                                    | sn                   | 40 25.07.2008                    | 21-01-644           | (gray             | = unchanged, check  | keu = set attributej        | p-a                                  |  |
| newcs                                                                                                    | 23                   | 34 344 26.07.2008                | 22:34 -755          | 755               |                     |                             |                                      |  |
|                                                                                                    |                      |                                  |                     |                   | ОК                  | Cancel                      | Help                                 |  |
|                                                                                                    |                      |                                  |                     |                   |                     |                             |                                      |  |
|                                                                                                    |                      |                                  |                     |                   |                     |                             |                                      |  |
|                                                                                                    |                      |                                  |                     |                   |                     |                             |                                      |  |
|                                                                                                    |                      |                                  |                     |                   |                     |                             |                                      |  |
|                                                                                                    |                      |                                  |                     |                   |                     |                             |                                      |  |
|                                                                                                    |                      |                                  |                     |                   |                     |                             |                                      |  |
|                                                                                                    |                      |                                  |                     |                   |                     |                             |                                      |  |
| 73 k / 605 k in 3 /                                                                                                    | 11 files, 0 / 1 dir( | [\$]                             |                     | 0 k / 359         | k in 0 / 8 files, ( | ) / 2 dir(s)                |                                      |  |
| 0:/var/bin/>                                                                                                    |                      |                                  |                     |                   |                     |                             |                                      |  |
| F3 View                                                                                                    | F4 Edit              | F5 Сору                          | F6 M                | ove               | F7 NewFolder        | F8 Delete                   | Alt+F4 Exit                          |  |

3. Change the rights of the files (atribute) to 755

4. now we go to telnet to activate, but before if you dont know how to stop other emus running, go to you emu-manger and change it to common interface.

How to telnet correctly :

4a) GO TO START / RUN All Programs Colog Off Colog Off Start Colog Off Colog Off Colog O

## 4B) WRITE CMD + enter

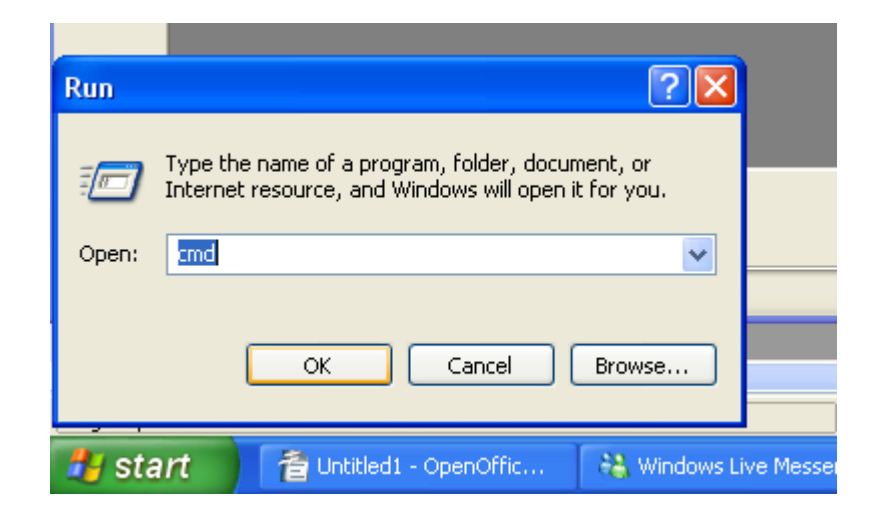

#### 4C) WRITE TELNET AND IP OF YOUR BOX (MY CASE 10.0.0.4) + enter

| D:\WINDOWS\system32\cmd.exe                                                        | - 🗆 🗙    |
|------------------------------------------------------------------------------------|----------|
| Microsoft Windows XP [Version 5.1.2600]<br>(C) Copyright 1985-2001 Microsoft Corp. | <b>_</b> |
| D:\Documents and Settings\ADO>telnet 10.0.0.4                                      |          |
|                                                                                    |          |
|                                                                                    |          |
|                                                                                    |          |
|                                                                                    |          |
|                                                                                    |          |
|                                                                                    |          |
|                                                                                    |          |
|                                                                                    |          |
|                                                                                    | -        |

## 4D) LOGIN ON YOU BOX

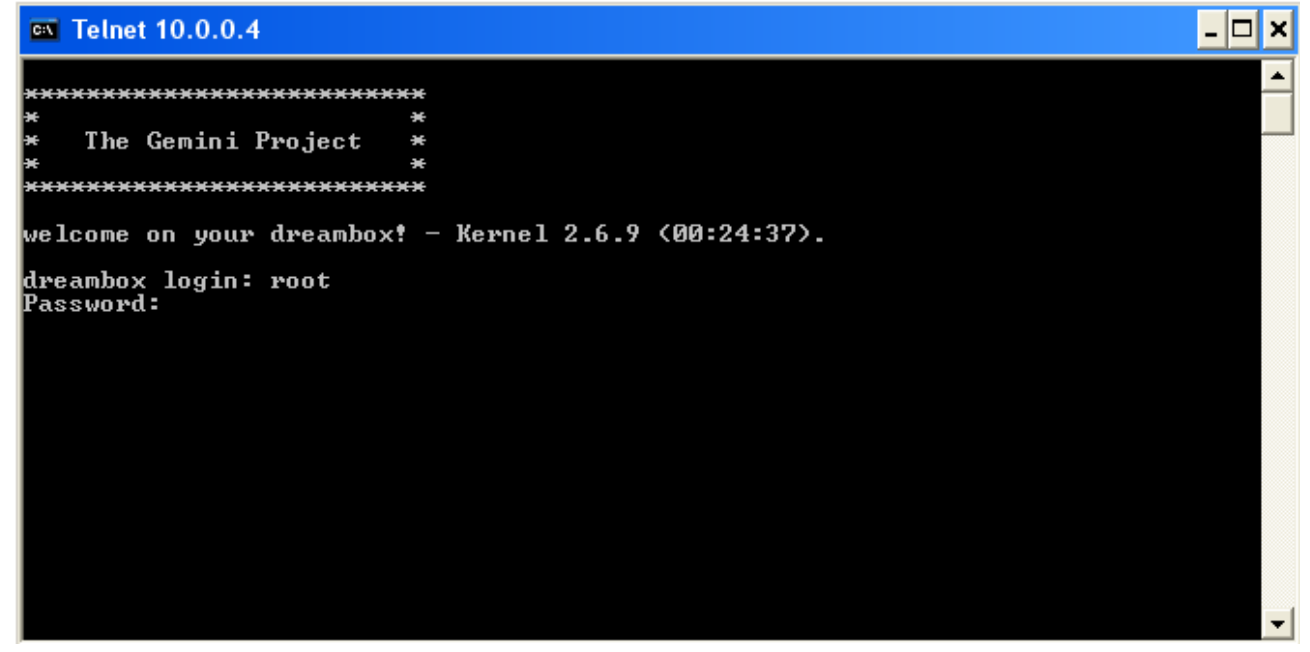

4E) WRITE cd /

(when connect via telnet to 7020 / 600 / 800 Dreambox you come to a empty place so you have to leave it to come to root

- 🗆 🗙

#### Telnet 10.0.0.4

#### 4F) write cd /var/bin + enter

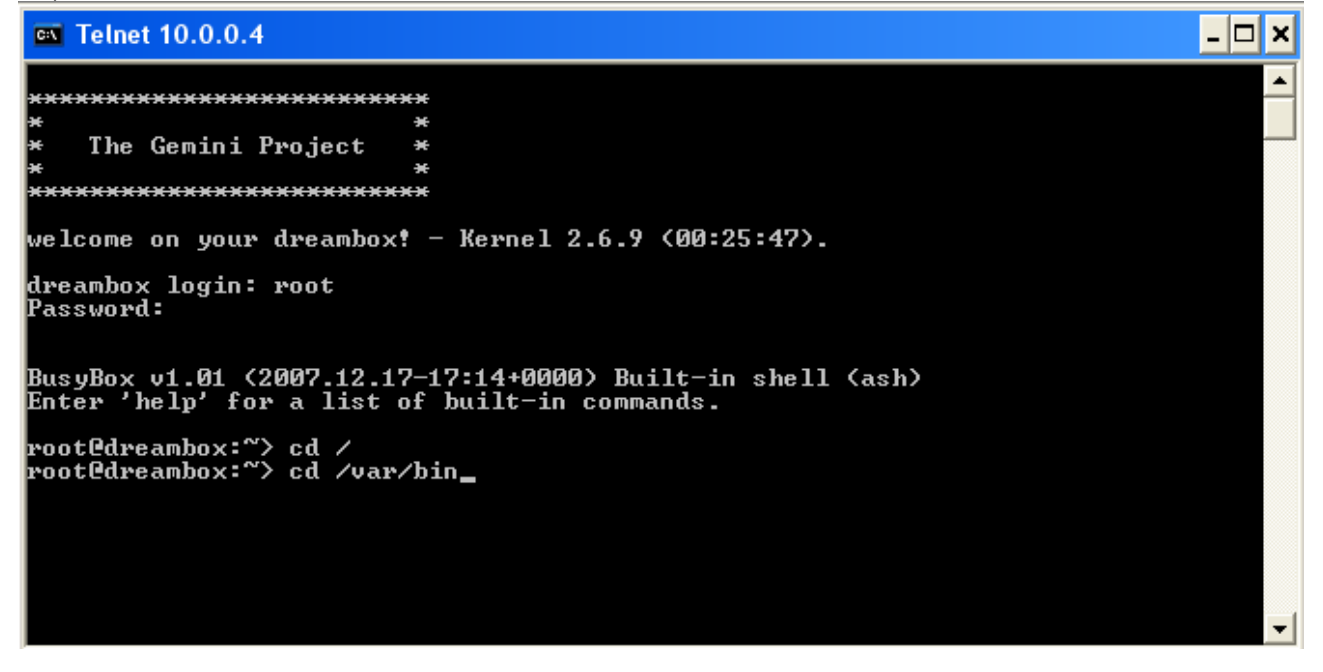

4G) write mbox.ppc or in some case ./mbox.ppc

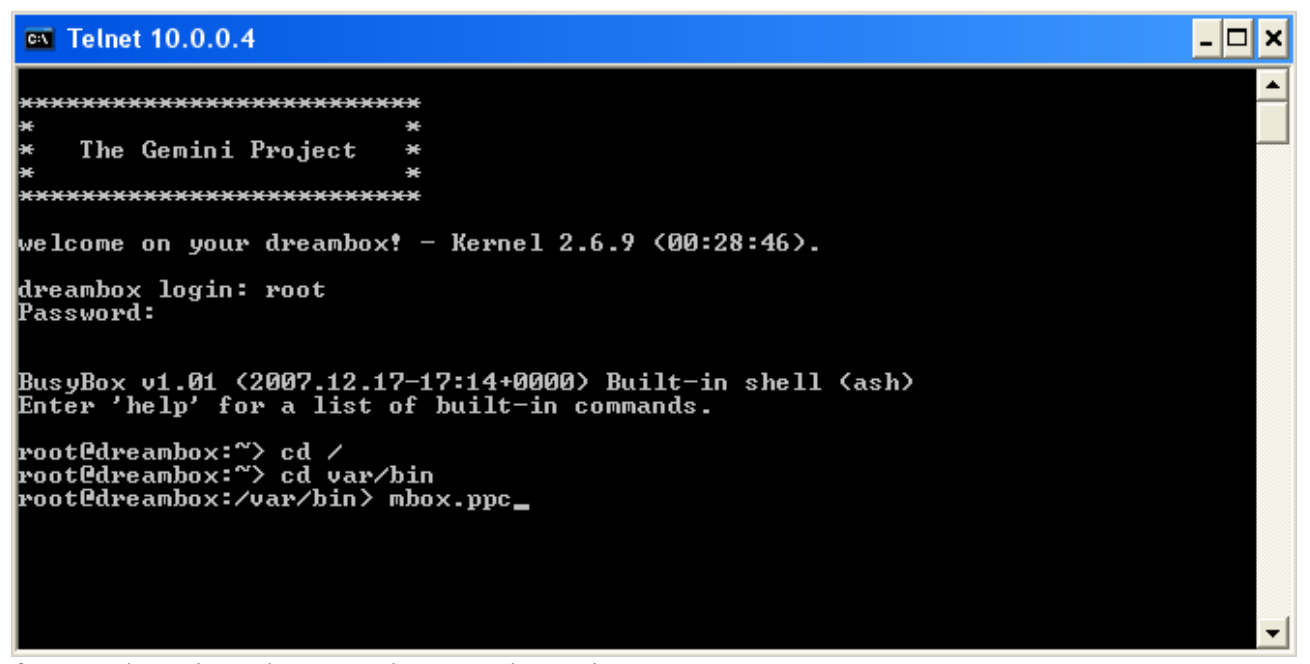

for 7025/800 dreambox use please : mbox.mips

for ip9000hd use : mbox.sh40

for Linux PC use : mbox.i386

4H) MBOX start and a debug log is created.

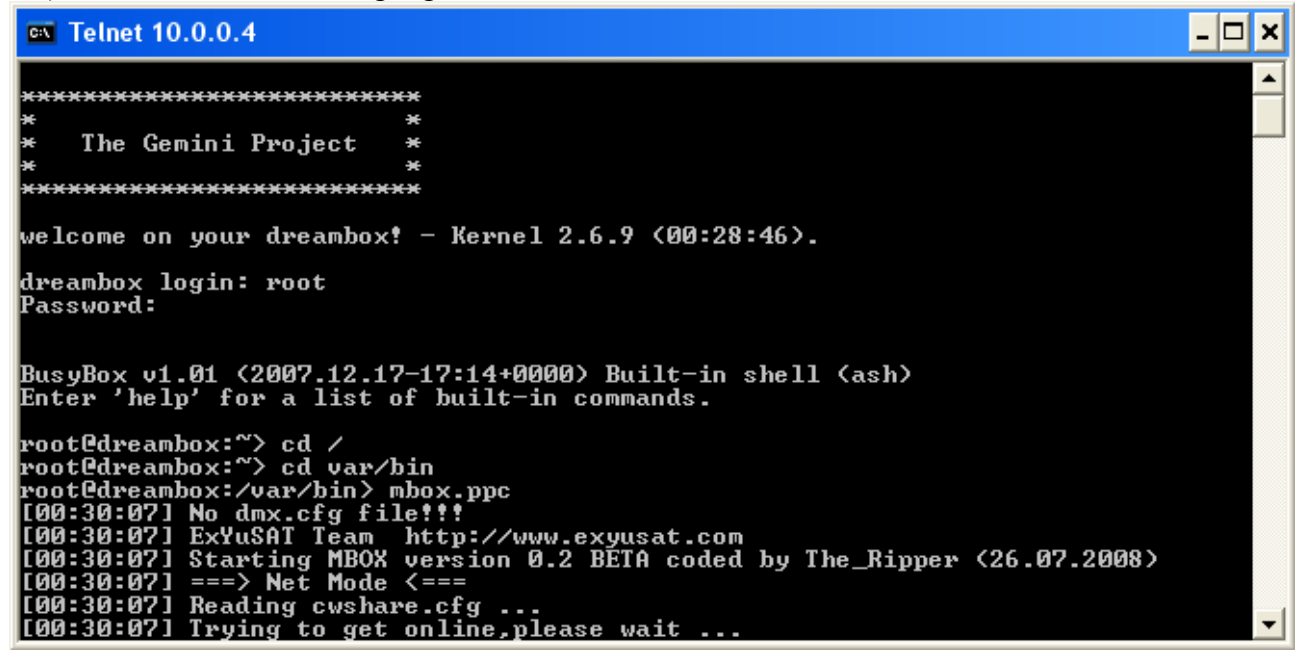

4I ) close this telnet windows open You Ftp program and go to /tmp, there you will find a debug file that mbox has created, please copy this and post it on :

http://mbox.exyusat.com/index.php?showtopic=40